| 第3章 入札書(見積書)提出前の作業        | 1       |
|---------------------------|---------|
| 3.1 一般競争入札                | 3       |
| 3.1.1 競争入札参加資格確認申請書の提出    | 4       |
| 3.1.2 競争入札参加資格確認申請書受付票の確認 | 9       |
| 3.1.3 競争入札参加資格確認通知書の確認    | $1 \ 2$ |
| 3.2 入札後資格確認型一般競争入札        | 16      |
| 3.3 指名競争入札                | 17      |
| 3.3.1 指名通知書の確認            | 18      |
| 3.4 随意契約                  | 2 2     |
| 3.4.1 見積依頼書の確認            | 23      |
| 3.5 公開見積競争(オープンカウンタ)      | 26      |
| 目次をクリックすると当該ページへ遷移し       | ます      |

# 第3章 入札書(見積書)提出前の作業

この章では、入札等の方式ごとに入札書(見積書)を提出する前に行う作業について説明します。

- 3.1 一般競争入札
- 3.2 入札後資格確認型一般競争入札
- 3.3 指名競争入札
- 3.4 随意契約
- 3.5 公開見積競争(オープンカウンタ)

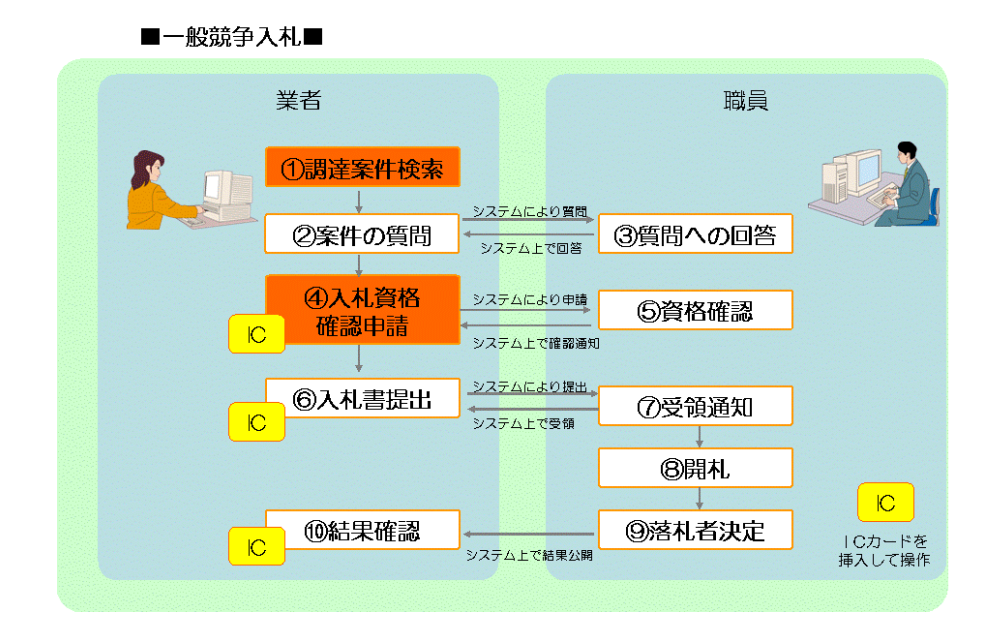

■入札後資格確認型一般競争入札■

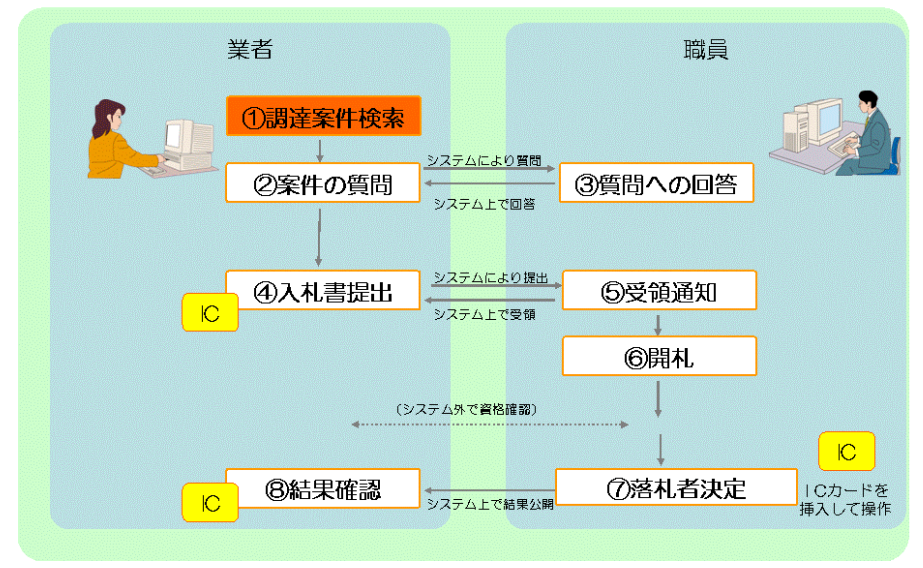

3 - 1

| ■指名競争入札■   |                                                       |
|------------|-------------------------------------------------------|
|            |                                                       |
| 業者         | 職員                                                    |
|            | агантава ①指名通知                                        |
| ③案件の質問     |                                                       |
|            | マムエビ回告                                                |
|            | <b>⑥受領通知</b><br><sup>ステム上で受領</sup>                    |
|            | ⑦開札                                                   |
| に<br>の結果確認 | FALTCHRUNK         IC           FALTCHRUNK         IC |
|            | 挿入して操作                                                |

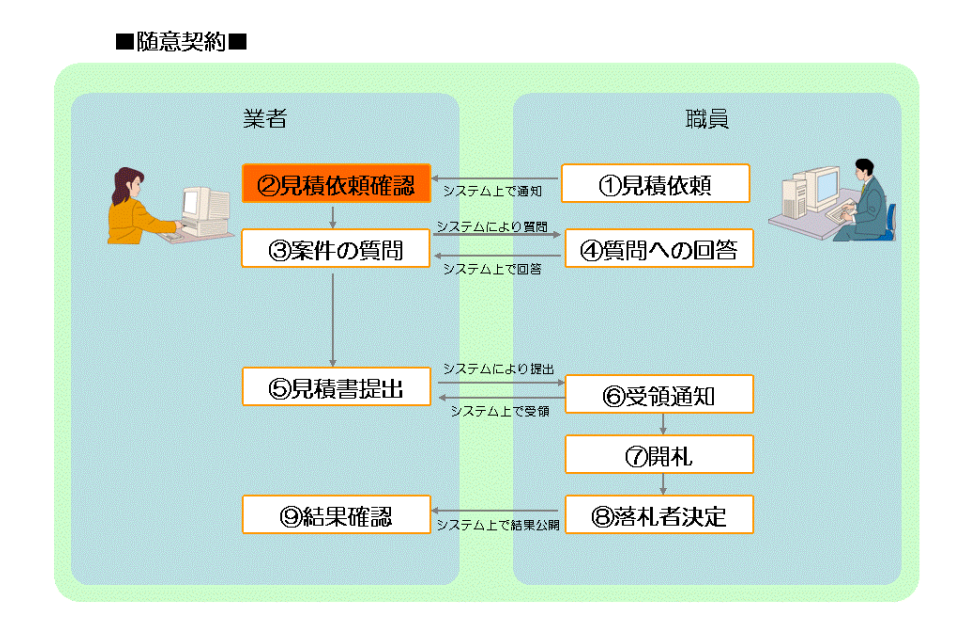

<sup>■</sup>公開見積競争(オープンカウンタ)■

| 業者      |                       | 職員      |  |
|---------|-----------------------|---------|--|
| ①調達案件検索 |                       |         |  |
| ②案件の質問  | システムにより質問<br>システム上で回答 | ③質問への回答 |  |
|         |                       |         |  |
| ④見積書提出  | システムにより提出             | ⑤受領通知   |  |
|         |                       | ⑥開札     |  |
| ⑧結果確認   | システム上で結果公開            | ⑦落札者決定  |  |
|         |                       |         |  |

### 3.1 一般競争入札

この項では、一般競争入札に係る入札書提出前の作業について説明します。入札書提出前の作業 としては、競争入札参加資格確認申請書の提出、競争入札参加資格確認申請書受付票の確認、競争 入札参加資格確認通知書の確認があります。

なお、一般競争入札については、「9.1.3 利用者登録情報管理」において案件公開通知メール の配信を「希望する」と登録すると、貴社の参加可能な案件が公開されたときに、システムから自 動的に通知メールが発信されますので必要に応じてご利用ください(メールは発注エリアや業種な ど、発注団体がシステム登録した参加条件に基づいて配信します。別に参加条件が付されている場 合がありますので、必ず案件の詳細をご確認ください。)。

(一般競争入札に係る入札書提出前の作業を行うためには事前にICカード登録を行っておく 必要があります。ICカード登録については、『1.3 ICカード登録』を参照してください。)

- 3.1.1 競争入札参加資格確認申請書の提出
- 3.1.2 競争入札参加資格確認申請書受付票の確認
- 3.1.3 競争入札参加資格確認通知書の確認

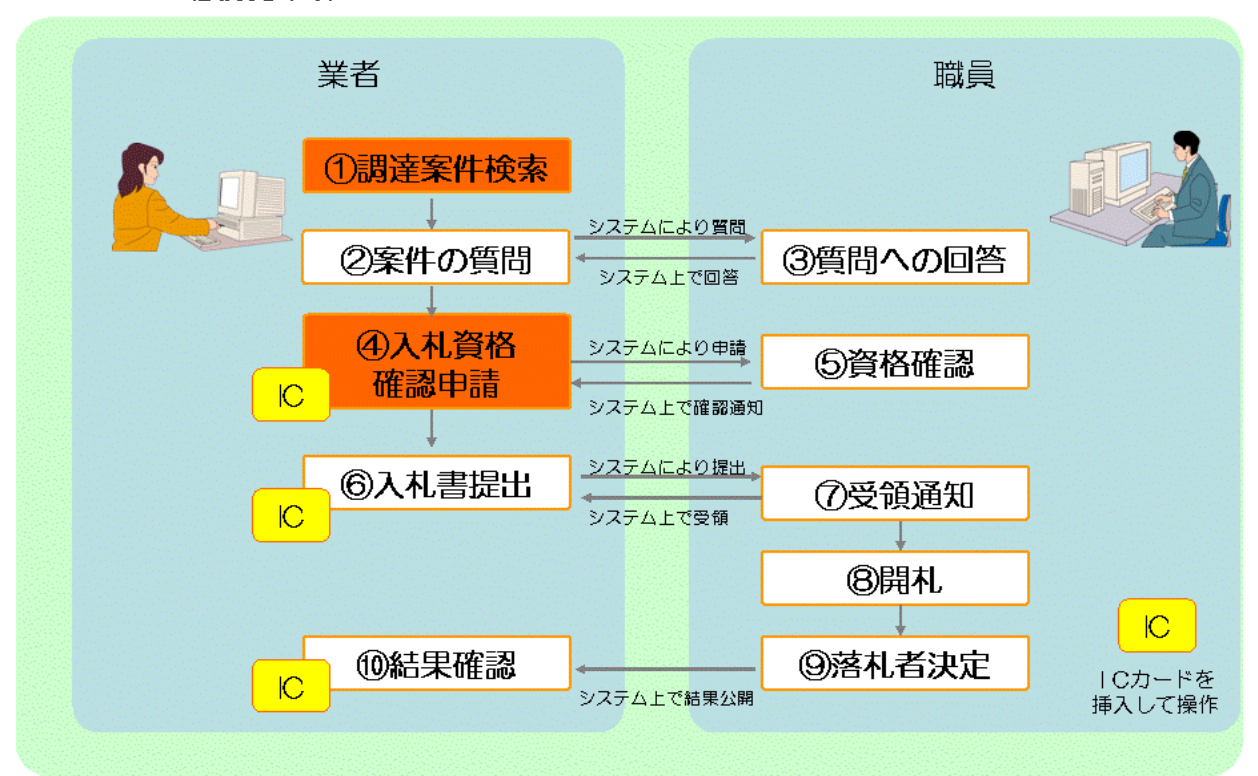

■一般競争入札■

## 3.1.1 競争入札参加資格確認申請書の提出

この節では、一般競争入札に参加するために、競争入札参加資格確認申請書を提出する方法について説明します。競争入札参加資格確認申請書を提出するには次のような画面の流れで処理を行います。

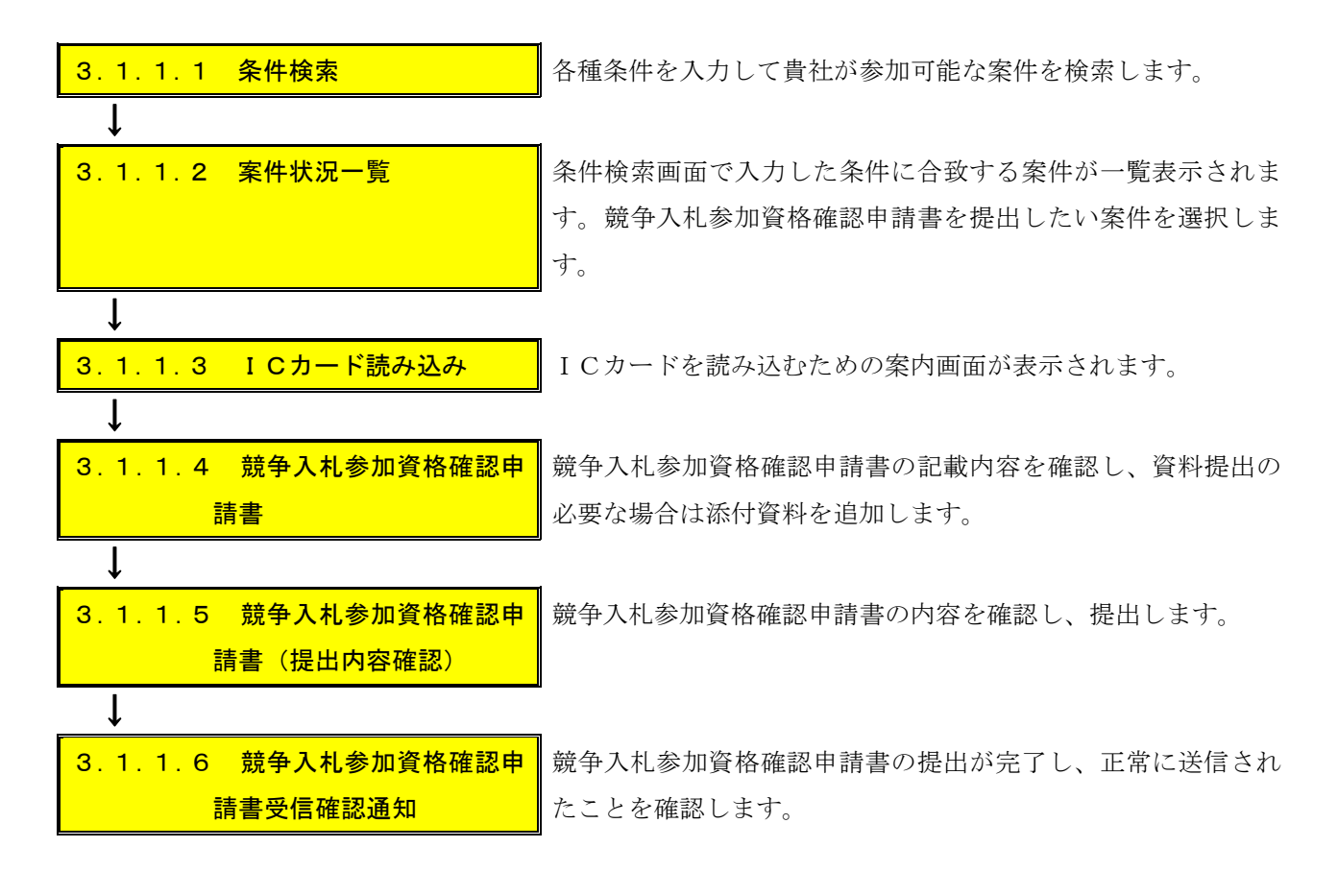

# 3.1.1.1 条件検索

各種条件を入力して参加したい案件を検索します。

| 2のあいち 物品等調達                                                                         |                                                                        | 条件検索                                                                                                    | 2013/05/29 15:56                                  |  |  |  |  |  |
|-------------------------------------------------------------------------------------|------------------------------------------------------------------------|----------------------------------------------------------------------------------------------------|---------------------------------------------------|--|--|--|--|--|
| 案件                                                                                  | 状況案内   条件検索                                                            | <u>   管理メニュー</u>                                                                                                    | このページを印刷 終了                                       |  |  |  |  |  |
| 3                                                                                   | 条件検索                                                                   |                                                                                                    |                                                   |  |  |  |  |  |
| _                                                                                   |                                                                        |                                                                                                    |                                                   |  |  |  |  |  |
| 発注団体     <県>     図 愛知県       ペ市>     <町村>       く一部事務組合>     入札参加資格のある団体の案件を検索できます。 |                                                                        |                                                                                                    |                                                   |  |  |  |  |  |
|                                                                                     | 入札方式         全選択         全解除                                           |                                                                                                    |                                                   |  |  |  |  |  |
|                                                                                     | 会計年度                                                                   | 平成25年度 🗸                                                                                                    |                                                   |  |  |  |  |  |
|                                                                                     | 検索日付                                                                   | 指定しない        平成     年       月     日       曜日     第       クリア     から       平成     年       月     日       曜日     第                                                                                                    |                                                   |  |  |  |  |  |
|                                                                                     | 発注エリア制限                                                                | ×                                                                                                    |                                                   |  |  |  |  |  |
| 参加条件                                                                                | 業種制限                                                                   | すべての業種の案件を検索するには、全解除ボタンを押下して業種を選択しない状態。<br>全選択 全解除<br>大分類 中分類<br>「結定なし<br>投造・販売<br>役務の提供等 中分類<br>「高色に反転された業種(大分類、中分類)の案件が検索の対象となります。<br>初期状態では、責社の希望営業種目として登録された業種の案件と、業種の<br>対象です。<br>・大分類「指定なし」、中分類「指定なし」を選択すると、業種の指定がない案件が検<br>・複数選択時(dotrl+ーを押下しながら選択してください。 | で検索をしてください。<br>) <b>指定がない案件が検索</b><br>「索の対象となります。 |  |  |  |  |  |
|                                                                                     | 質問回答受付                                                                 |                                                                                                    |                                                   |  |  |  |  |  |
|                                                                                     |                                                                        |                                                                                                    |                                                   |  |  |  |  |  |
|                                                                                     | 入札参加申請                                                                 |                                                                                                    |                                                   |  |  |  |  |  |
|                                                                                     | 案件状態                                                                   |                                                                                                    |                                                   |  |  |  |  |  |
|                                                                                     | 案件番号                                                                   | 完全一致で検索します。                                                                                                    |                                                   |  |  |  |  |  |
|                                                                                     | <b>案件名称</b> 部分一致で検索します。                                                |                                                                                                    |                                                   |  |  |  |  |  |
| 検索                                                                                  | 検索開始<br>検索された案件でも、発注者が付した参加条件によっては参加できない場合もあります。必ず案件の詳細を確認するようにしてください。 |                                                                                                    |                                                   |  |  |  |  |  |
| 2 <u></u>                                                                           | 注<br>・入札参加資<br>及び新名簿                                                   | 資格者名源(以ト)名簿」という。)に基つき検索しますが、名簿の切り替え時期(2年毎)にま<br>(名簿切り替え時期の翌年度・翌々年度の名簿)の両名簿から検索します。<br>へルプデスク tel:0120-511-270 fax:現在受け付け                                                                                                    | ってには、現名簿<br>ナ <b>ておりません (VM01100)</b>             |  |  |  |  |  |

検索したい案件の条件を入力し、<検索開始>ボタンを押下します。

### 3.1.1.2 案件状況一覧

条件検索画面で入力した条件に合致する案件が一覧表示されます。

|           | <b>2015/06/23 09:41</b> 2015/06/23 09:41      |                           |      |          |          |           |                   |           |          |                           |
|-----------|-----------------------------------------------|---------------------------|------|----------|----------|-----------|-------------------|-----------|----------|---------------------------|
| 案件状<br>案件 | <u>況案内   条件検索   管理メニュー</u>  <br>ポ况一覧          |                           |      |          |          |           |                   |           | 20ページ    | ・を印刷 終了                   |
| 案件番       | 号 🗾 🔷 昇順 🕥 降順 平成23年5月12                       | 日より、初期表示は案件番号の降           | 調で表  | 示されています。 |          |           |                   |           | 全1件<br>1 | 10 <b>・</b> 件 逸示<br>/1ページ |
|           |                                               | <b>D</b> 446              | 執    |          |          |           | 調達状況              |           |          |                           |
| No.       | 案件金号案件名称                                      | 114名<br>  発注所属<br>        | 行数   | 指名<br>見積 | 質問<br>回答 | 同等品       | 資格<br>確認          | 入札<br>見積  | 通知<br>状況 | 摘要                        |
| 1         | 1506232300000008919<br><u>カラーブリンタ20150623</u> | 愛知県<br>あいち所属05<br>物/総価/一般 | 1    |          | _        | -         | <u>確認申請</u><br>受付 | 入札<br>受付前 |          |                           |
| 案件番       | 号 🗾 🔷 昇順 🕤 降順 現在日から30日。                       | り前に中止になった案件は表示。           | きれませ | ±ん。      |          |           |                   |           | 1        | /1ページ                     |
|           |                                               |                           |      | 最新情報     | R        |           |                   |           |          |                           |
|           |                                               |                           |      |          | ヘルプ      | デスク tel:0 | 120-511-270       | fax:現在受け  | 付けております  | Ŀ <i>𝑘𝔄200)</i>           |
|           |                                               |                           |      |          |          |           |                   |           |          |                           |
|           |                                               |                           |      |          |          |           |                   |           |          |                           |
|           |                                               |                           |      |          |          |           |                   |           |          |                           |
|           |                                               |                           |      |          |          |           |                   |           |          |                           |

競争入札参加資格確認申請書を提出したい案件を選択し、「資格確認」欄の「確認申請受付」を 押下します。

### 3.1.1.3 ICカード読み込み

競争入札参加資格確認申請書の提出にはICカードが必要のため、ICカードを読み込むための案内画面が表示されます。ICカードをICカードリーダに挿入し、<OK>ボタンを押下すると、PIN番号入力ダイアログが表示されます。

| しまいち<br>物品等調達 | 2022年12月28日 14時09分                                                                                                    | Ø   |                                                      |
|---------------|----------------------------------------------------------------------------------------------------|-----|------------------------------------------------------|
|               | 必要なファイルを読み込んでいますので<br>時刻表示がされるまで、操作をしないでください。                                                                                                    |     |                                                      |
|               | ここから先の処理ではICカードが必要となります。<br>ICカードリーダにICカードを挿入し、OKボタンをクリックしてください。<br>なお、ICカード登録がお済では、場合は本画面を一旦閉し、ICカード登録を行<br>ってから再度この画面の呼び出しを行ってください。                                                                    |     |                                                      |
|               | ご利用の前にお使いのパソコンに設定が必要となります。<br>本システムのご利用に必要なのる、ブラウザ等の環境は <u>こちら</u> をご確認べだ<br>さい。<br>MicrosoftEdgeの設定については <u>こちら</u> をご確認べださい。<br>電子入札補助アブリの設定については <u>こちら</u> をご確認べださい。<br>※10カードを購入した認証局の対応状況もご確認べださい。 |     | Pin番号入力ダイアログ     ー     ロ     X       PIN番号を入力してください。 |
|               |                                                                                                    |     | PIN番号:                                               |
|               | PIN番号を入力し、<br><ok>ボタンを押下し</ok>                                                                                                    | ます。 | ок <i>++у</i> -ти                                    |

#### 3.1.1.4 競争入札参加資格確認申請書

競争入札参加資格確認申請書の記載内容を確認し、資料提出が必要な場合は添付資料を追加し ます。

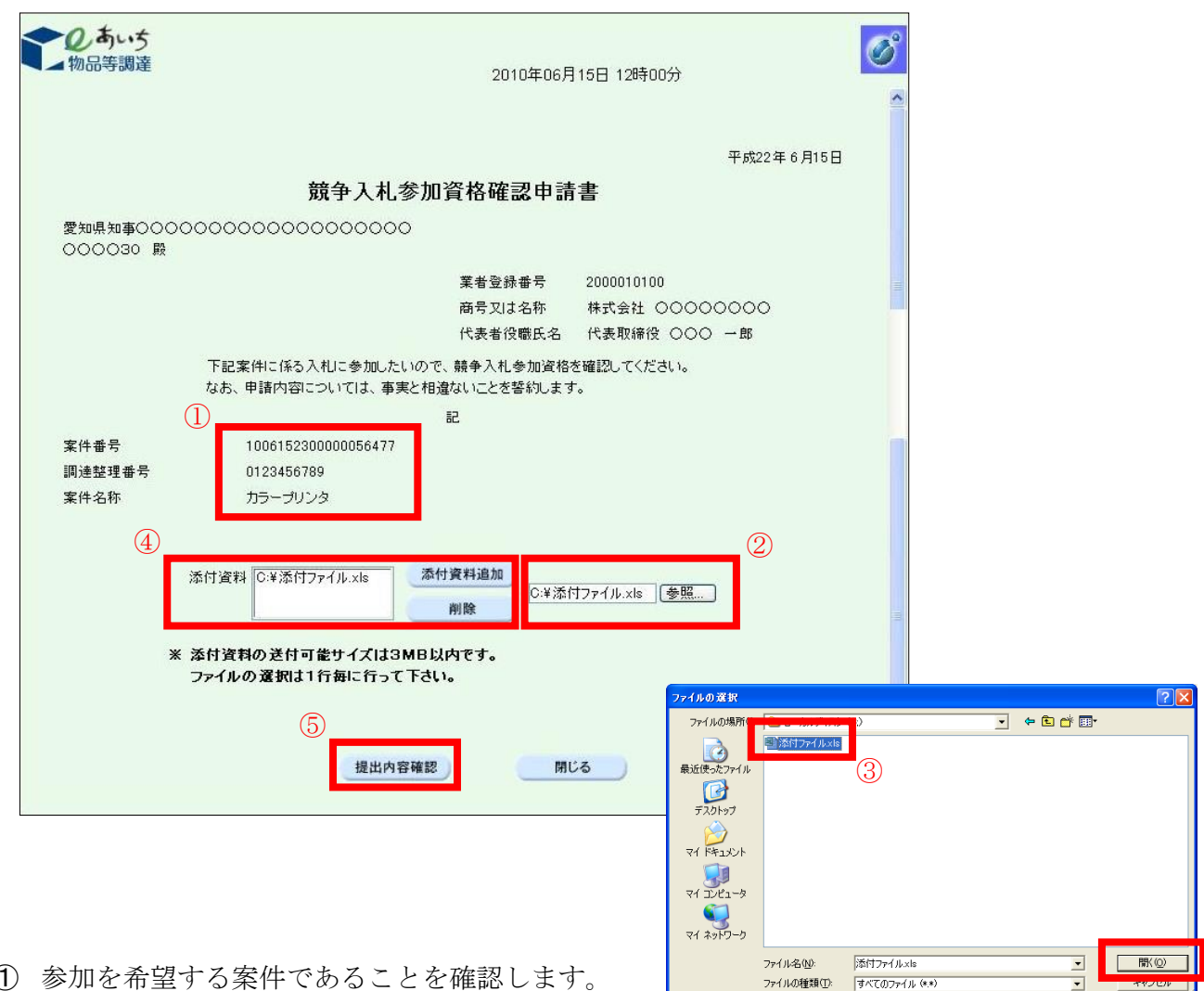

- 参加を希望する案件であることを確認します。
- ② 資料提出が必要な場合は、添付資料を追加します(資料提出の必要がない場合は23④の手) 順は不要です。)。添付資料を追加するには<参照>ボタンを押下します。
- ③ ファイルの選択ダイアログから追加するファイルを選択して、<開く>ボタンを押下します。
- ④ <添付資料追加>ボタンを押下し、 [添付資料] の欄にファイルを追加します。
- (5) <提出内容確認>ボタンを押下します。

【補足説明】

- 追加した添付資料の削除を行う場合は、削除する添付資料を選択し<削除> ボタンを押下し ます。
- 複数のファイルを添付する場合は、②③④の手順を繰り返します。

#### 3.1.1.5 競争入札参加資格確認申請書(提出内容確認)

競争入札参加資格確認申請書の内容を確認し、提出します。

| <b>2 あい</b> ち<br>物品等調達 |                        | 2015年06月23日 096                                      | 寺46分                           |                                      | 正成27年 6月20日   | Ø |
|------------------------|------------------------|------------------------------------------------------|--------------------------------|--------------------------------------|---------------|---|
|                        |                        | 競争入札.参加                                              | 資格確認申諱                         | 書                                    | 1.0274-071231 |   |
|                        | あいちユーザ05 殿             | <i>M</i> 17(105 <i>M</i>                             |                                |                                      |               |   |
|                        |                        |                                                      | 業者登録番号<br>商号又は名称<br>代表者役職氏名    | 2053343600<br>株式会社 動作確認<br>代表取締役 代表者 |               |   |
|                        |                        | 下記案件に係る入札に参加したいので<br>なお、申請内容については、事実と相               | 2、競争入札参加資格<br>違ないことを誓約します。     | を確認してください。<br>†。                     |               |   |
|                        |                        |                                                      | 58                             |                                      |               |   |
|                        | 案件番号<br>調達整理番号<br>案件名称 | 1506232300000008919<br>0123456789<br>カラーブリンタ20150623 |                                |                                      |               |   |
|                        | 添付資料 D:                | f漆付ファイル xlsx                                         |                                |                                      |               |   |
|                        | ź                      | 印刷画面<br>「印刷画面」ボタッタ版下すると 印<br>ラウザの印刷機能(「ファイル」-「日      | 提出<br>同画面が表示され、<br>印刷」)にて印刷を行っ | 戻る<br>ので、<br>てください。                  |               |   |

- 表示内容を確認します。
- ② 必要に応じて印刷します。印刷するには<印刷画面>ボタンを押下して「印刷画面」を表示 させ、「Ctrl キー」+「P キー」を同時に押して印刷します。また、「印刷画面」はブラウザ 右上の×ボタンを押下して閉じます。
- ③ <提出>ボタンを押下します。

#### 3.1.1.6 競争入札参加資格確認申請書受信確認通知

競争入札参加資格確認申請書の提出が完了し、正常に送信されたことを確認します。

| <b>むの</b> あいち<br>物品等調達                                                                                                    | 2015年06月2<br>競争入札参加資                   | 23日 09時47分<br>資格確認申請書受信確認通知                                | Ø |  |  |
|----------------------------------------------------------------------------------------------------|----------------------------------------|------------------------------------------------------------|---|--|--|
| 業者 <u>登</u> 録番号<br>商号又は老杯<br>代表者役罷氏名                                                                                      | 2053343600<br>株式会社 動作確認<br>代表取締役 代表者 様 | 6                                                          |   |  |  |
|                                                                                                    | 競争入札参加資格確認                             | 申請書は下記の内容で正常に送信されました。                                      |   |  |  |
|                                                                                                    | 案件 <del>留</del> 号                      | 150623230000008919<br>変加県<br>D123456789<br>カラーブリンタ20150623 |   |  |  |
|                                                                                                    | 申請日時                                   | 平成27年 6月23日 9時46分                                          |   |  |  |
| 印刷を行ってから、閉じるボタンを押下してください<br>「印刷画面」<br>※ <del>「中刷画面」」です。「</del> 「下すると、印刷画面が表示されるので、<br>プラウザの印刷機能(「ファイル」-「印刷」)にて印刷を行ってください。 |                                        |                                                            |   |  |  |

競争入札参加資格確認申請書受信確認通知を印刷して保管します(【注意!】この画面は一度しか表示されません。)。印刷するには<印刷画面>ボタンを押下して「印刷画面」を表示させ、「Ctrlキー」+「Pキー」を同時に押して印刷します。また、「印刷画面」はブラウザ右上の×ボタンを押下して閉じます。

# 3.1.2 競争入札参加資格確認申請書受付票の確認

この節では競争入札参加資格確認申請書の提出後、競争入札参加資格確認申請書受付票を確認す る方法について説明します。競争入札参加資格確認申請書受付票を確認するには次のような画面の 流れで処理を行います。

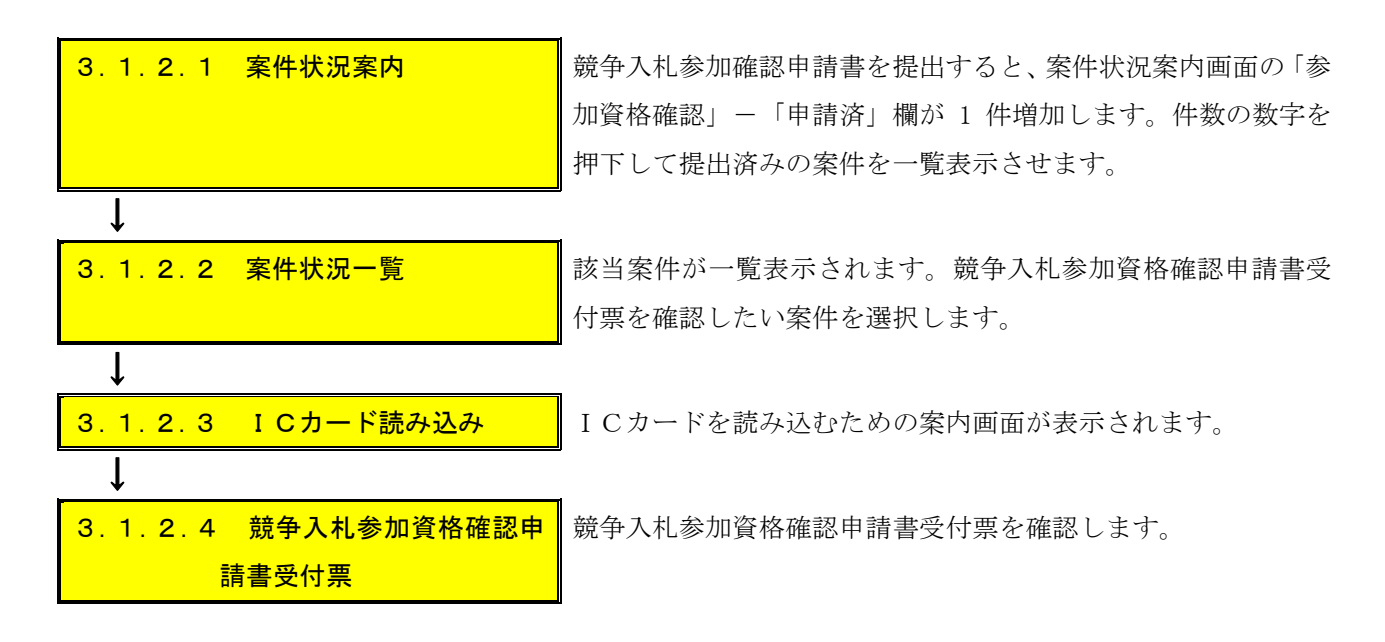

【補足説明】

競争入札参加資格確認申請書を提出し、システムで受付けると、受付通知メールを配信します。 メールを受信したら必ずシステム上で競争入札参加資格確認申請書受付票を確認してください(メ ールは補助機能となります。)。

#### 3.1.2.1 案件状況案内

競争入札参加確認申請書を提出すると、案件状況案内画面の「参加資格確認」-「申請済」欄 が1件増加します。件数の数字を押下して提出済みの案件を一覧表示させます。

| 2のあいち 物品等調達                           |                                                                                                    | 20       | 12/03/16 14:42 |      |            |  |  |  |  |
|---------------------------------------|----------------------------------------------------------------------------------------------------|----------|----------------|------|------------|--|--|--|--|
| 案件状況案内   条                            | 条件検索   管理メニュー                                                                                                    |          |                | 20   | )ページを印刷 終了 |  |  |  |  |
| 案件状況案内                                |                                                                                                    |          |                |      |            |  |  |  |  |
| 貴社が参加<br>各項目の件<br><mark>赤太字</mark> で表 | 貴社が参加している公開案件と指名された案件について、状況毎の件数を一覧で表示しています。<br>各項目の件数の数字を押下すると案件毎の状況等をご覧いただけます。<br><mark>赤太字</mark> で表示されている項目は、手続きを行う必要のある案件ですので、押下し手続きを行ってください。 |          |                |      |            |  |  |  |  |
|                                       |                                                                                                    | 案件状況     | 一般競争<br>公開見積   | 指名競争 |            |  |  |  |  |
|                                       | 指名通知(※1)                                                                                                    | 未確認      |                | 35   |            |  |  |  |  |
|                                       | 見積依頼                                                                                                    | 未確認      | -              | 0    |            |  |  |  |  |
|                                       |                                                                                                    | 受付中      | -              | 0    |            |  |  |  |  |
|                                       | 質問回答                                                                                                    | 質問済      | 3              | 1    |            |  |  |  |  |
|                                       |                                                                                                    | 回答公開     | 6              | 3    |            |  |  |  |  |
|                                       |                                                                                                    | 受付中      | -              | 0    |            |  |  |  |  |
|                                       | 同等品                                                                                                    | 申請済      | 5              | 3    |            |  |  |  |  |
|                                       |                                                                                                    | 審査結果     | 12             | 5    |            |  |  |  |  |
|                                       | 参加資故確認(※?)                                                                                                    | 申請済      | 16             | -    |            |  |  |  |  |
|                                       | ≫//u <del>g</del> 18u£b0(/-(2)                                                                                                    | 審査結果     | 12             | -    |            |  |  |  |  |
|                                       |                                                                                                    | 入札見積書未提出 | 3              | 3    |            |  |  |  |  |
|                                       | 入札見積(※3)                                                                                                    | 入札見積書提出済 | 137            | 30   |            |  |  |  |  |
|                                       |                                                                                                    | 開札結果     | 3              | 0    |            |  |  |  |  |
|                                       |                                                                                                    |          |                |      |            |  |  |  |  |

### 3.1.2.2 案件状況一覧

該当案件が一覧表示されます。

|      | <b>しあい</b> ち<br>品等調達                   | w5<br>調達 <b>案件状況一覧</b> 2015/06/23 09:56 |              |          |          |             |                    | :56       |             |                                  |
|------|----------------------------------------|-----------------------------------------|--------------|----------|----------|-------------|--------------------|-----------|-------------|----------------------------------|
| 案件状》 | <u> 兄案内   条件検索   管理メニュー</u>            | I                                       |              |          |          |             |                    |           | このページ       | を印刷 終了                           |
| 案件:  | 状况一覧                                   |                                         |              |          |          |             |                    |           |             |                                  |
| 案件番号 | 弓 🗾 🔿 昇順 🕥 降順 平成23年5月                  | 12日より、初期表示は案件番号の                        | 降順で表         | 示されています。 |          |             |                    |           | 全1件 [<br>1. | 10 <b>・</b> 件 <b>逐示</b><br>/1ページ |
|      | 安排釆旦                                   | 同体々                                     | 執            |          |          |             | 調達状況               |           |             |                                  |
| No.  | 案件名称                                   |                                         | 1]<br>回<br>数 | 指名<br>見積 | 質問<br>回答 | 同等品         | 資格<br>確認           | 入札<br>見積  | 通知<br>状況    | 摘要                               |
| 1    | 1506232300000008919<br>カラーブリンタ20150623 | 愛知県<br>あいち所属05<br>物/総価/一般               | 1            | -        | -        | -           | <u>確認申請</u><br>提出済 | 入札<br>受付前 | <u>通知参照</u> |                                  |
| 案件番号 | 弓 🚽 🕓 昇順 🕤 降順 現在日から30                  | 日より前に中止になった案件は表示                        | <b>示されませ</b> | th.      |          |             |                    |           | 1,          | /1ページ                            |
|      |                                        |                                         |              | 最新情報     | R        |             |                    |           |             |                                  |
|      |                                        |                                         |              |          | ヘルフ      | *デスク tel:0. | 120-511-270        | fax:現在受け  | 付けておりませ     | t. k. (VM01200)                  |
|      |                                        |                                         |              |          |          |             |                    |           |             |                                  |
|      |                                        |                                         |              |          |          |             |                    |           |             |                                  |
|      |                                        |                                         |              |          |          |             |                    |           |             |                                  |
|      |                                        |                                         |              |          |          |             |                    |           |             |                                  |
| 音音   | 4 → ↓ 参加資格確認                           | 双由詰聿受付酉                                 | 「ある          | 確認し 7    | トい家住     | 上を選択        | 1. [               | 容格確認      | 忍」 欄の       | ) 「確認由                           |

競争人札参加資格確認申請書受付票を確認したい案件を選択し、「資格確認」欄の「確認申請 書提出済」を押下します。

#### 3.1.2.3 ICカード読み込み

競争入札参加資格確認申請書受付票の確認にはICカードが必要のため、ICカードを読み込 むための案内画面が表示されます。ICカードをICカードリーダに挿入し、<OK>ボタンを 押下すると、PIN番号入力ダイアログが表示されます。

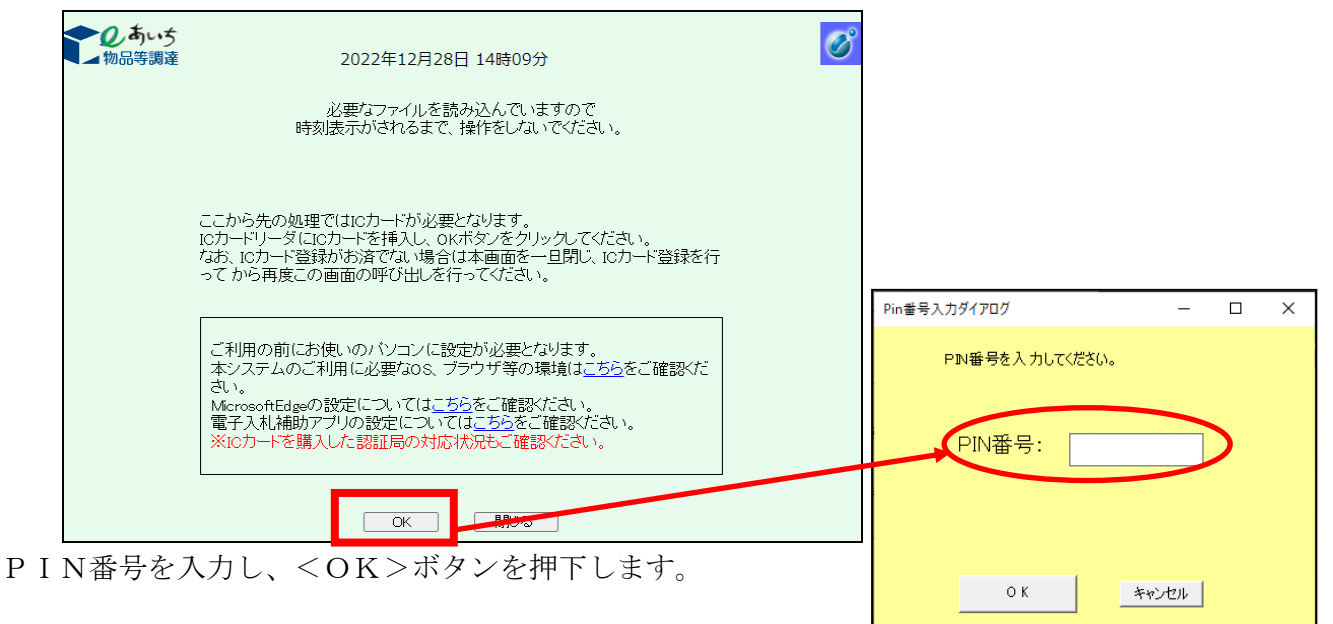

### 3.1.2.4 競争入札参加資格確認申請書受付票

| した あいち 物品等調達 |                                             | 2015年06月23日 09時48分                                                                     | C |
|--------------|---------------------------------------------|----------------------------------------------------------------------------------------|---|
|              | 業者登録番号 205334<br>商号又は名称 株式会<br>代表者役職氏名 代表取3 | 平成27年6月23日<br><b>競争入札参加資格確認申請書受付票</b><br>9600<br>社動作確認<br>得後代表者                        |   |
|              | 下記案件につ                                      | Dいて、次の日時に競争入札参加資格確認申請書を受領しました。                                                         |   |
|              | 案件番号<br>団体名称<br>調建整理番号<br>案件名称<br>受付日時      | また<br>1596232300000008919<br>愛知県<br>の123456789<br>カラープリンタ20150623<br>平成27年 6月23日 9時47分 |   |
|              | ※「印<br>ブラウ!                                 | 印刷画面<br>「間にな」<br>「回回コハラフェリーラると、印刷画面が表示されるので、<br>グの印刷機能(「ファイル」ー「印刷」)にて印刷を行ってください。       |   |

① 競争入札参加資格確認申請書受付票を確認します。

② 必要に応じて印刷します。印刷するには<印刷画面>ボタンを押下して「印刷画面」を表示 させ、「Ctrlキー」+「Pキー」を同時に押して印刷します。また、「印刷画面」はブラウザ 右上の×ボタンを押下して閉じます。

```
【項目説明】
```

| 1 | 受付日時 | 競争入札参加資格申請書を電子入札システムが受け付けた日時が表示さ |
|---|------|----------------------------------|
|   |      | れます。                             |

#### 3.1.3 競争入札参加資格確認通知書の確認

この節では競争入札参加資格確認通知書を確認する方法について説明します。競争入札参加資格 確認通知書を確認するには次のような画面の流れで処理を行います。

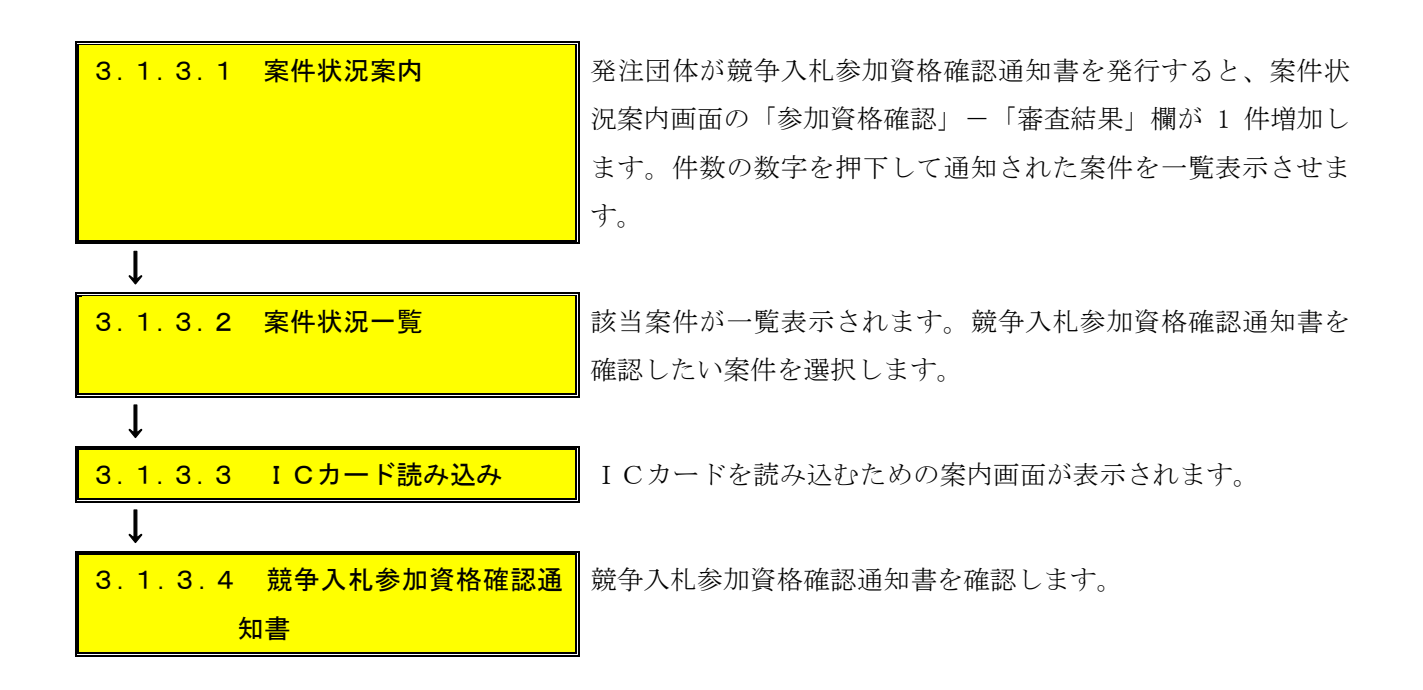

【補足説明】

発注団体が競争入札参加資格確認通知書を発行すると、発行通知メールを配信します。メールを 受信したら必ずシステム上で競争入札参加資格確認通知書を確認してください(メールは補助機能 となります。)。

#### 3.1.3.1 案件状況案内

発注団体が競争入札参加資格確認通知書を発行すると、案件状況案内画面の「参加資格確認」-「審査結果」欄が1件増加します。件数の数字を押下して通知された案件を一覧表示させます。

| 2あいち 物品等調達          |               | 案件状況案内                              |                               | 201     | 12/03/16 14:42 |
|---------------------|---------------|-------------------------------------|-------------------------------|---------|----------------|
| 案件状況案内   多          | 条件検索   管理メニュー | :                                   |                               |         | )ページを印刷 終了     |
| 案件状況案内              |               |                                     |                               |         |                |
|                     |               |                                     |                               |         |                |
| ■ 貴社が参加<br>タ 頂日 の 供 | ]している公開案件と打   | 皆名された案件について、状況毎の<br>と客供毎の状況等をご覧いただけ | )件数を一覧て<br>ます                 | 『表示していま | ्व.            |
| 赤太字で表               | 気の数子を行うる      | 、手続きを行う必要のある案件です                    | ょ 9。<br>「ので、 押下し <sup>!</sup> | 手続きを行って | てください。         |
|                     |               |                                     | 的整件                           |         |                |
|                     |               | 案件状況                                | 公開見積                          | 指名競争    |                |
|                     | 指名通知(※1)      | 未確認                                 | _                             | 35      |                |
|                     | 見積依頼          | 未確認                                 |                               | 0       |                |
|                     |               | 受付中                                 |                               | 0       |                |
|                     | 質問回答          | 質問済                                 | 3                             | 1       |                |
|                     |               | 回答公開                                | 6                             | 3       |                |
|                     | 1             | 受付中                                 | =                             | 0       |                |
|                     | 同等品           | 申請済                                 | 5                             | 3       |                |
|                     |               | 審査結果                                | 12                            | 5       |                |
|                     | 参加資格確認(※2)    | 申請済                                 | 16                            | -       |                |
|                     |               |                                     | 12                            |         |                |
|                     |               | 入札見積書未提出<br>                        | 3                             | 3       |                |
|                     | 入札見積(※3)      | 入札見積書提出済                            | 137                           | 30      |                |
|                     |               | 開札結果                                | 3                             | 0       |                |
|                     |               | 由上家件                                |                               | 9       |                |

### 3.1.3.2 案件状況一覧

該当案件が一覧表示されます。

|     | しあいちの品等調達                                                                  |                           | 案   | 件状況      | 一覧       |            |               |                     | 2015/06/23 09 | :56            |
|-----|----------------------------------------------------------------------------|---------------------------|-----|----------|----------|------------|---------------|---------------------|---------------|----------------|
| 案件状 | <u>案件状況案内   条件検索   管理メニュー</u>   <u>このページを抑制</u> 終了                         |                           |     |          |          |            |               |                     |               |                |
| 案件  | 时况一覧                                                                       |                           |     |          |          |            |               |                     |               |                |
| 案件番 | 全1件 10 ■件 👪<br>案件番号 🔹 📀 鼻順 🙄 降順 平成23年5月12日より、初期表示は案件番号の降順で表示されています。 1/1ページ |                           |     |          |          |            |               |                     |               |                |
|     | 安排雅旦                                                                       | 同体々                       | 執   |          |          |            | 調達状況          |                     |               |                |
| No. | 案件名称                                                                       | 回译石<br>発注所属               | 回数  | 指名<br>見積 | 質問<br>回答 | 同等品        | 資格<br>確認      | 入札<br>見積            | 通知<br>状況      | 摘要             |
| 1   | 1506232300000008919<br>【NEC】カラーブリンタ20150623                                | 愛知県<br>あいち所属05<br>物/総価/一般 | 1   | -        | -        | -          | 審査通知<br>確認(未) | <u>入札受付</u><br>辞退受付 | <u>通知参照</u>   |                |
| 案件番 | 号 🗾 🕓 昇順 🕤 降順 現在日から30日よ                                                    | り前に中止になった案件は表示さ           | nst | ±ん。      |          |            |               |                     | 1             | /1ページ          |
|     | 最新情報                                                                       |                           |     |          |          |            |               |                     |               |                |
|     |                                                                            |                           |     |          | ヘルプ      | デスク tel:01 | 20-511-270    | fax:現在受け            | 付けておりまい       | ₩ K, (YM01200) |

競争入札参加資格確認通知書の確認をしたい案件を選択し、「資格確認」欄の「審査通知確認(未)」 を押下します。このリンク名称は一度確認すると「審査通知確認(済)」となります。

#### 3.1.3.3 ICカード読み込み

競争入札参加資格確認通知書の確認にはICカードが必要のため、ICカードを読み込むための案内画面が表示されます。ICカードをICカードリーダーに挿入し、<OK>ボタンを押下すると、PIN番号入力ダイアログが表示されます。

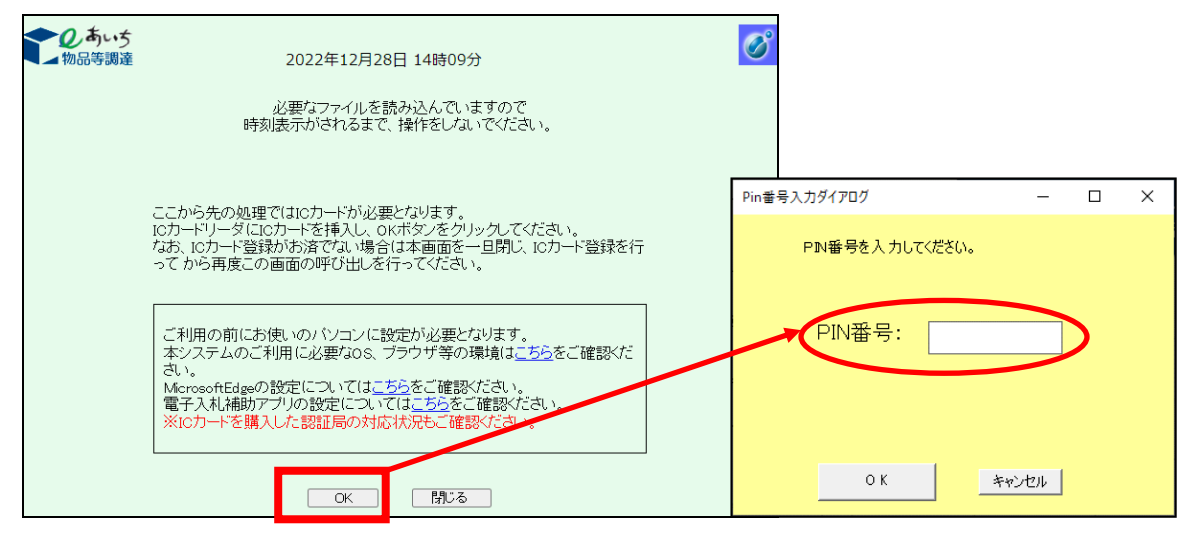

PIN番号を入力し、<OK>ボタンを押下します。

### 3.1.3.4 競争入札参加資格確認通知書

競争入札参加資格確認通知書を確認します。

| <ul> <li>のあいち</li> <li>物品等調達</li> </ul> |                                                                                       | C |
|-----------------------------------------|---------------------------------------------------------------------------------------|---|
|                                         | 2015年06月23日 09時57万                                                                    |   |
|                                         | 平均27年6月23日                                                                            |   |
|                                         | 競争入札参加資格確認通知書                                                                         |   |
| 業者登録番号                                  | 2053343600                                                                            |   |
| 商号又は名称                                  | 株式会社 動作確認                                                                             |   |
| 代表者役職氏名                                 | 代表取締役 代表者 橫                                                                           |   |
|                                         | あいちユーザ05                                                                              |   |
| 先に申請のあり                                 | ました下記案件に係る競争入札参加資格については、次のとおり確認しました。                                                  |   |
|                                         |                                                                                       |   |
|                                         | 58                                                                                    |   |
| 案件番号                                    | 150623230000008919                                                                    |   |
| 調達整理番号                                  | 0123456789                                                                            |   |
| 案件名称                                    | カラープリンタ20150623                                                                       |   |
| 入札受付期間                                  | 平成27年 6月23日 9時51分 ~ 平成27年 6月23日 10時00分                                                |   |
| 開札日時                                    | 平成27年 6月23日 10時01分                                                                    |   |
| 備考                                      |                                                                                       |   |
| 競争入礼参加資格                                | âの有無 有                                                                                |   |
| 理由または条件                                 |                                                                                       |   |
|                                         | 印刷画面 閉じる<br>メイロ周囲町 パッシックピャー・すると、印刷画面が表示されるので、<br>ブラウザの印刷機能(「ファイル」 ー「印刷」)にて印刷を行ってください。 |   |
|                                         |                                                                                       |   |

必要に応じて印刷します。印刷するには<印刷画面>ボタンを押下して「印刷画面」を表示さ せ、「Ctr1 キー」+「P キー」を同時に押して印刷します。また、「印刷画面」はブラウザ右上の ▼ボタンを押下して閉じます。 【項目説明】

| 1 | 競争入札参加資格の有無 | 申請者に対する競争入札参加資格審査の結果が表示されま |
|---|-------------|----------------------------|
|   |             | す。「有」の場合に当該案件に参加することができます。 |
| 2 | 理由または条件     | 競争入札参加資格審査の結果に関する理由または条件があ |
|   |             | るとき、その理由または条件が表示されます。      |

# 3.2 入札後資格確認型一般競争入札

入札後資格確認型一般競争入札の場合は、『2.3 条件検索』を参考に貴社の参加可能な案件の 検索を行います。その他は特に入札書提出前の作業はありません。

なお、入札後資格確認型一般競争入札については、「9.1.3 利用者登録情報管理」において案 件公開通知メールの配信を「希望する」と登録すると、貴社の参加可能な案件が公開されたときに、 システムから自動的に通知メールが発信されますので必要に応じてご利用ください(メールは発注 エリアや業種など、発注団体がシステム登録した参加条件に基づいて配信します。別に参加条件が 付されている場合がありますので、必ず案件の詳細をご確認ください。)。

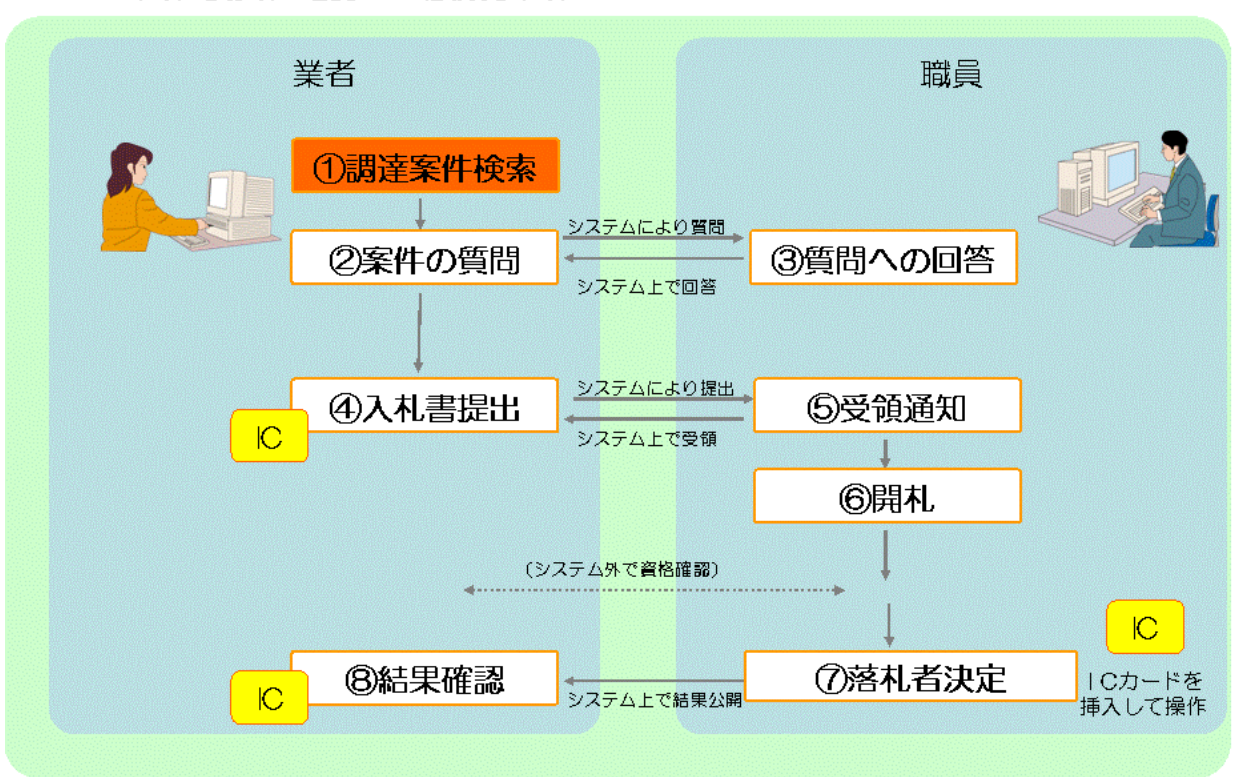

■入札後資格確認型一般競争入札■

# 3.3 指名競争入札

この章では、指名競争入札に係る入札書提出前の作業について説明します。入札書提出前の作業 としては、**指名通知書の確認**があります。

(指名通知書の確認を行うためには事前にICカード登録を行っておく必要があります。ICカード登録については『1.3 ICカード登録』を参照してください。)

3.3.1 指名通知書の確認

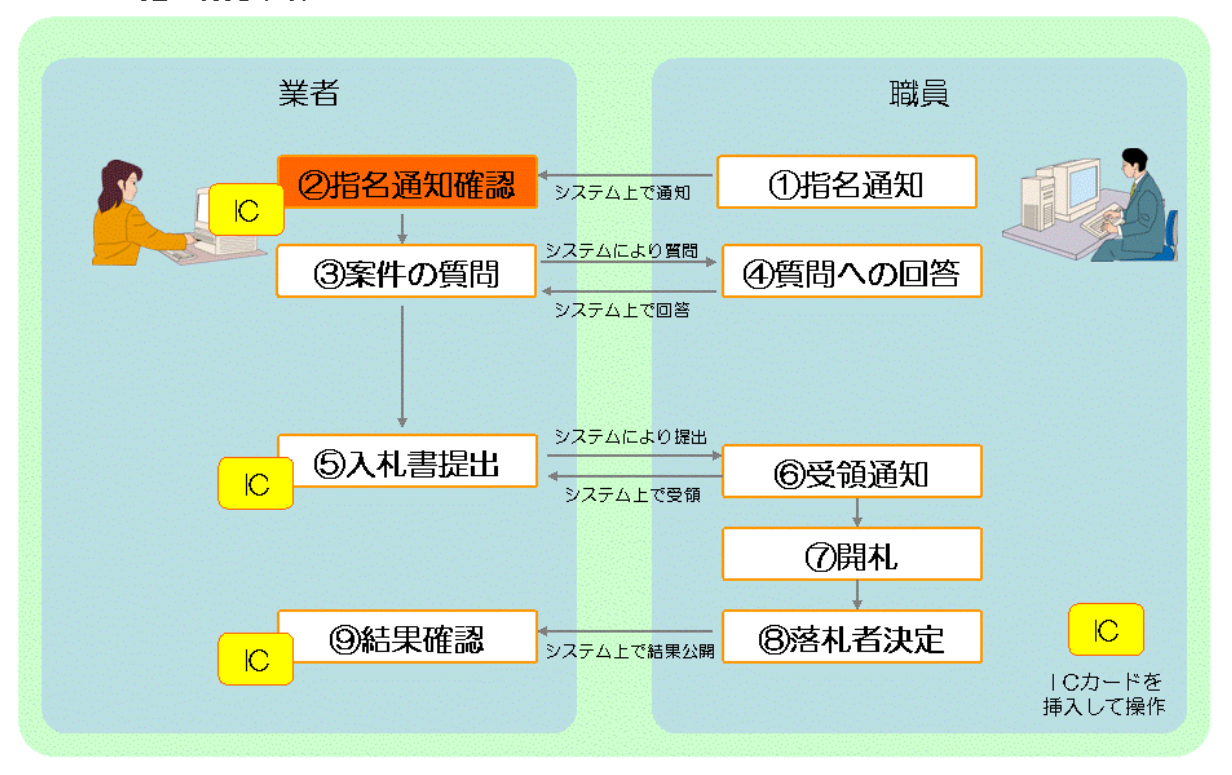

■指名競争入札■

## 3.3.1 指名通知書の確認

この項では、指名通知書を確認する方法について説明します。指名通知書を確認するには次のような画面の流れで処理を行います。

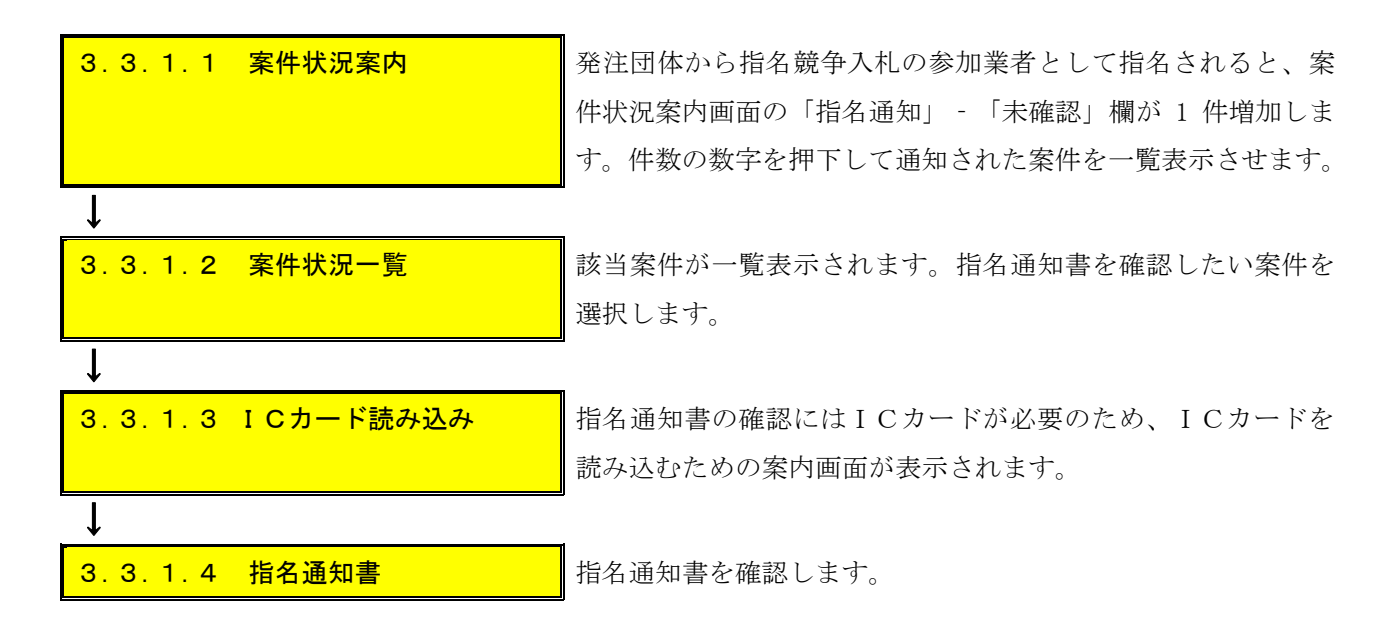

【補足説明】

発注団体が指名通知書を発行すると、発行通知メールを配信します。メールを受信したら必ずシ ステム上で指名通知書を確認してください(メールは補助機能となります。)。

## 3.3.1.1 案件状況案内

発注団体から指名競争入札の参加業者として指名されると、案件状況案内画面の「指名通知」

- 「未確認」欄が1件増加します。件数の数字を押下して通知された案件を一覧表示させます。 ※件数の抽出対象である案件状況は以下のとおりです。

【指名通知書発行後~落札者決定通知発行前まで】

抽出対象に合致しない案件を参照する場合は、条件検索機能をご利用ください。

| 2のあいち 物品等調達                           |                                      | 案件状況案内                                                  |                            | 201                            | 12/03/16 14:42 |
|---------------------------------------|--------------------------------------|---------------------------------------------------------|----------------------------|--------------------------------|----------------|
| 案件状況案内   条                            |                                      |                                                         |                            | <u>ح</u> م                     | )ページを印刷 終了     |
| 案件状況案内                                |                                      |                                                         |                            |                                |                |
| 貴社が参加<br>各項目の件<br><mark>赤太字</mark> で表 | している公開案件と打<br>数の数字を押下する<br>示されている項目は | 皆名された案件について、状況毎0<br>と案件毎の状況等をご覧いただけ<br>、手続きを行う必要のある案件です | )件数を一覧て<br>ます。<br>⁺ので、押下し≒ | "表示していま<br>手続きを行っ <sup>-</sup> | きす。<br>てください。  |
|                                       |                                      | 案件状況                                                    | 一般競争                       | 指名競争                           |                |
|                                       | 指名通知(※1)                             | 未確認                                                     | 1                          | 35                             |                |
|                                       | 見積依頼                                 | 未確認                                                     |                            | 0                              |                |
|                                       |                                      | 受付中                                                     | -                          | 0                              |                |
|                                       | 質問回答                                 | 質問済                                                     | 3                          | 1                              |                |
|                                       |                                      | 回答公開                                                    | 6                          | 3                              |                |
|                                       |                                      | 受付中                                                     | -                          | 0                              |                |
|                                       | 同等品                                  | 申請済                                                     | 5                          | 3                              |                |
|                                       |                                      | 審査結果                                                    | 12                         | 5                              |                |
|                                       | 参加資故確司(※2)                           | 申請済                                                     | 16                         |                                |                |
|                                       | 3970 JULIE 116 (AZ)                  | 審査結果                                                    | 12                         | -                              |                |
|                                       |                                      | 入札見積書未提出                                                | 3                          | 3                              |                |
|                                       | 入札見積(※3)                             | 入札見積書提出済                                                | 137                        | 30                             |                |
|                                       |                                      | 開札結果                                                    | 3                          | 0                              |                |
|                                       |                                      | 中止案件                                                    |                            | 9                              |                |

「指名通知」-「未確認」欄の件数の数字を押下します。

### 3.3.1.2 案件状況一覧

該当案件が一覧表示されます。

|           | <b>しあい</b> ち<br>同時調達                                                 |                           | 案    | <b>≷件状況</b>          | 一覧       |           |             |                            | 2015/06/23 10 | :10                         |
|-----------|----------------------------------------------------------------------|---------------------------|------|----------------------|----------|-----------|-------------|----------------------------|---------------|-----------------------------|
| 案件状<br>案件 | <u>案件状況案内   条件検索   管理メニュー</u>   <u>このページを印刷 終了</u><br>案件状況 <u>~覧</u> |                           |      |                      |          |           |             |                            |               |                             |
| 案件番       | 号 🗾 🔕 昇順 🕥 降順 平成23年5月1                                               | 2日より、初期表示は案件番号の0          | 峰順で著 | 表示されています。            |          |           |             |                            | 全1件 <br>1     | 10 <b>・</b> 件 (表示)<br>/1ページ |
|           | 安排英口                                                                 | 同件点                       | 執    |                      |          |           | 調達状況        |                            |               |                             |
| No.       | 条件备号<br>案件名称                                                         | 114名<br>発注所属              | 日間数  | 指名目藉                 | 質問<br>回答 | 同等品       | 資格<br>確認    | 入札<br>見積                   | 通知<br>状況      | 摘要                          |
| 1         | 1506232300000003920<br>【NEC】物品20150623                               | 愛知県<br>あいち所属05<br>物/総価/指名 | 1    | <u>指名通知</u><br>確認(未) | -        | -         | _           | <u>入札受付</u><br><u>辞退受付</u> | 通知参照          |                             |
| 案件番       | 号 🚽 🕓 昇順 🕤 降順 現在日から30日                                               | まり前に中止になった案件は表示           | されま  | せん。                  |          | ·         |             |                            | 1             | /1ページ                       |
|           |                                                                      |                           |      | 最新情報                 | <u>!</u> |           |             |                            |               |                             |
|           |                                                                      |                           |      |                      | ヘルプ      | デスク tel:0 | 120-511-270 | fax:現在受け                   | 付けておりませ       | ±ん(VM01200)                 |
|           |                                                                      |                           |      |                      |          |           |             |                            |               |                             |
|           |                                                                      |                           |      |                      |          |           |             |                            |               |                             |
|           |                                                                      |                           |      |                      |          |           |             |                            |               |                             |
|           |                                                                      |                           |      |                      |          |           |             |                            |               |                             |

指名通知書を確認したい案件を選択し、「指名見積」欄の「指名通知確認(未)」を押下しま す。このリンク名称は一度確認すると「指名通知確認(済)」となります。

### 3.3.1.3 ICカード読み込み

指名通知書の確認には I Cカードが必要のため、 I Cカードを読み込むための案内画面が表示 されます。 I Cカードを I Cカードリーダーに挿入し、<OK>ボタンを押下すると、 P I N番 号入力ダイアログが表示されます。

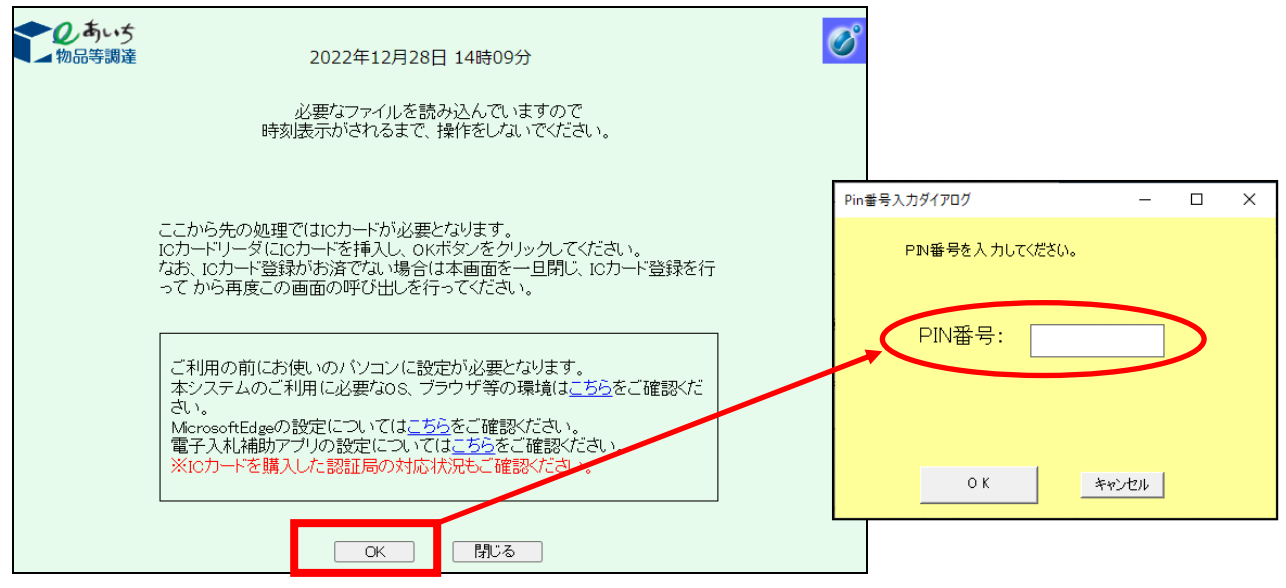

PIN番号を入力し、<OK>ボタンを押下します。

### 3.3.1.4 指名通知書

指名通知書を確認します。

<物品調達の場合>

| 2のあいち 物品等調達    |         |                                          | Ø |
|----------------|---------|------------------------------------------|---|
| 1. 1000 3 00AL |         | 2015年06月23日 10時12分                       |   |
|                |         | 平成27年 6月23日                              |   |
|                |         | 指名通知書                                    |   |
|                | 業者登録番号  | 2053343600                               |   |
|                | 商号又は名称  | 株式会社 動作確認                                |   |
|                | 代表者役職氏名 | 代表取締役 代表者 様                              |   |
|                |         | あいちユーザ05                                 |   |
|                | 指名      | 競争入札を下記のとおり行いますので、案件内容を確認の上、入札に参加してください。 |   |
|                |         | 58                                       |   |
|                | 案件番号    | 1506232300000008920                      |   |
|                | 調達整理番号  | 0123456789                               |   |
|                | 案件名称    | 物品20150623                               |   |
|                | 入札受付期間  | 平成27年6月23日10時05分 ~ 平成27年6月23日10時20分      |   |
|                | 開札日時    | 平成27年 6月23日 10時30分                       |   |
|                | 納期      | 平成27年6月23日                               |   |
|                | 納入場所    | 0000                                     |   |
|                |         |                                          |   |
|                |         |                                          |   |
|                | 備考      |                                          |   |
|                |         |                                          |   |
|                |         | 印刷画面                                     |   |
|                |         |                                          |   |
|                |         | ブラウザの印刷機能(「ファイル」-「印刷」)にて印刷を行ってください。      |   |
|                |         |                                          |   |
|                |         |                                          |   |

必要に応じて印刷します。印刷するには<印刷画面>ボタンを押下して「印刷画面」を表示さ せ、「Ctrl キー」+「P キー」を同時に押して印刷します。また、「印刷画面」はブラウザ右上の ╳ボタンを押下して閉じます。

| <役務調達の場合> |
|-----------|
|-----------|

| <b>そのあいう</b><br>物品等調達<br>第者登録番号<br>商号又は名称<br>代表者役職氏名                     | 2015年06月23日 10時41分<br>平成27年 6月23日<br><b>指名通知書</b><br>2053343600<br>株式会社 動作確認<br>代表取締役 代表者 様                                       |  |
|--------------------------------------------------------------------------|----------------------------------------------------------------------------------------------------|--|
|                                                                          | あいちユーザの5                                                                                                    |  |
|                                                                          | 指名競争入札を下記のとおり行いますので、案件内容を確認の上、入札に参加してください。                                                                                        |  |
|                                                                          | Si                                                                                                    |  |
| 案件番号<br>調達整理 <del>番</del><br>案件名称<br>入社受付期<br>開札日時<br>履行場所<br>履行場所<br>備考 | 15062323000000008923<br>5号 0123456789<br>役務20150623<br>調 平成27年6月23日 10時50分 ~ 平成27年6月23日 11時00分<br>平成27年6月23日 11時01分<br>平成27年6月23日 |  |
|                                                                          | ※1年時週週週コネジンを押下すると、年時週週間が表示されるので、<br>ブラウザの年期機能(「ファイル」-「年期」)にて年期を行ってください。                                                           |  |
|                                                                          |                                                                                                    |  |

必要に応じて印刷します。印刷するには<印刷画面>ボタンを押下して「印刷画面」を表示さ せ、「Ctrl キー」+「P キー」を同時に押して印刷します。また、「印刷画面」はブラウザ右上の |×|ボタンを押下して閉じます。

# 3.4 随意契約

この項では、随意契約に係る見積書提出前の作業について説明します。見積書提出前の作業としては、見積依頼書の確認があります。

(見積依頼書の確認には I Cカードは必要ありません。)

3.3.1 見積依頼書の確認

| 業者                  |               | 職員      |  |
|---------------------|---------------|---------|--|
| <b>②見積依頼確認</b><br>↓ | システム上で通知      | ①見積依頼   |  |
| ③案件の質問              |               | ④質問への回答 |  |
|                     | - システムにより提出 。 |         |  |
| ⑤見積書提出              | システム上で受領      | ⑥受領通知   |  |
|                     |               | ⑦開札     |  |
| <b>⑨結果確認</b>        | システム上で結果公開    | ⑧落札者決定  |  |
|                     |               |         |  |

■随意契約■

## 3.4.1 見積依頼書の確認

この節では見積依頼書を確認する方法について説明します。見積依頼書を確認するには次のような画面の流れで処理を行います。

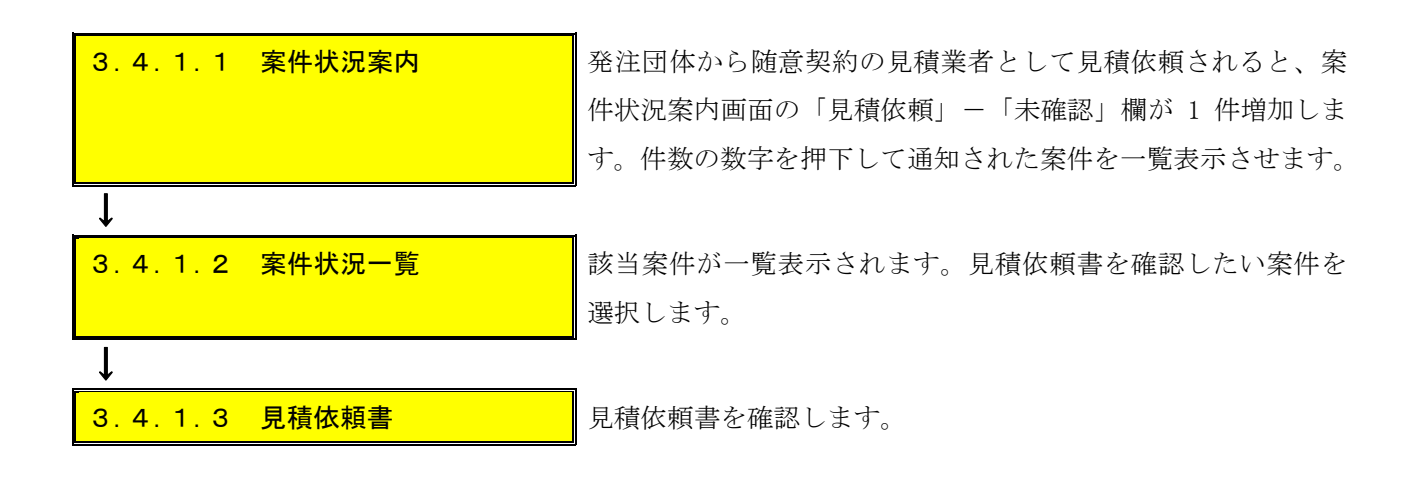

#### 3.4.1.1 案件状況案内

発注団体から随意契約の見積業者として見積依頼されると、案件状況案内画面の「見積依頼」-「未確認」欄が1件増加します。件数の数字を押下して通知された案件を一覧表示させます。

| <b>2</b> あい5<br>物品等調達                                         | 案件状況案内                                                  |                               | 2012/03/16 14:42         |
|---------------------------------------------------------------|---------------------------------------------------------|-------------------------------|--------------------------|
| <u> (件状況案内   条件検索   管理メニ.</u><br>案件状況案内                       | <u></u>                                                 |                               | このページを印刷 終               |
| 貴社が参加している公開案件<br>各項目の件数の数字を押下す<br><mark>赤太字</mark> で表示されている項目 | と指名された案件について、状況毎<br>ると案件毎の状況等をご覧いただ<br>は、手続きを行う必要のある案件で | 手の件数を一覧で<br>けます。<br>ごすので、押下し手 | 表示しています。<br>F続きを行ってください。 |
|                                                               | 案件状況                                                    | 一般競争公開見積                      | 指名競争                     |
| 指名通知(※1)                                                      | 未確認                                                     | <u> </u>                      | 35                       |
| 見積依頼                                                          | 未確認                                                     | in the second second          | 1                        |
|                                                               | 受付中                                                     | -                             | 5                        |
| 質問回答                                                          | 質問済                                                     | 3                             | 1                        |
|                                                               | 回答公開                                                    | 6                             | 3                        |
|                                                               | 受付中                                                     | -                             | 1                        |
| 同等品                                                           | 申請済                                                     | 5                             | 3                        |
|                                                               | 審査結果                                                    | 12                            | 5                        |
| 参加資故確明(※2                                                     | 申請済                                                     | 16                            | -                        |
| 参加具THEBO(AZ                                                   | 審査結果                                                    | 12                            | -                        |
|                                                               | 入札見積書未提出                                                | 3                             | 3                        |
|                                                               |                                                         | 100                           |                          |
| 入札見積(※3)                                                      | 入札見積書提出済                                                | 137                           | 30                       |

#### 3.4.1.2 案件状況一覧

該当案件が一覧表示されます。

| Ċ                                                            | <b>し</b> あいち<br>物品等調達                | 案件状況一覧                               |    |                      |           |     |          |           | 2008/06/10 14:48 |    |
|--------------------------------------------------------------|--------------------------------------|--------------------------------------|----|----------------------|-----------|-----|----------|-----------|------------------|----|
| <u>案件状況案内</u>   <u>条件検索</u>   管理メニュー   このページを印刷 終了<br>案件状況→覧 |                                      |                                      |    |                      |           |     |          |           |                  |    |
| 案件番号 <     ● 昇順     ● 降順     1/1ページ                          |                                      |                                      |    |                      |           |     |          |           |                  |    |
| No.                                                          | 案件番号                                 | 団体名                                  | 執行 | 15.42                | 麻問        |     | 調達状況     | 3 #1      | ` <b>a</b> to    |    |
|                                                              | 条件名称                                 | ●                                    | 四数 | 見積                   | 見回回答      | 同等品 | 貝恰<br>確認 | 見積        | 道和<br>状況         | 摘要 |
| 1                                                            | 0806102300000009101<br>液晶テレビ及びテレビボード | 愛知県<br>愛知県〇〇部契約<br>担当課(短)<br>物/総価/随契 | 1  | <u>見積依頼</u><br>確認(未) | 質問<br>受付前 | _   | 1.00     | 見積<br>受付前 | 通知参照             |    |
| 案件番号 ♥ ◇ 昇順 ◇ 降順 1/1ページ                                      |                                      |                                      |    |                      |           |     |          |           |                  |    |
| 最新情報                                                         |                                      |                                      |    |                      |           |     |          |           |                  |    |
| ヘルプデスク tel:0120-511-270 fax:現在受け付けておりません(VM01200)            |                                      |                                      |    |                      |           |     |          |           |                  |    |

見積依頼を確認したい案件を選択し、「指名見積」欄の「見積依頼確認(未)」を押下)します。 このリンク名称は一度確認すると「見積依頼確認(済)」となります。

#### 3.4.1.3 見積依頼書

見積依頼書を確認します。

<物品調達の場合>

| した。<br>あのの時間達                                              |                                                                                       |  |
|------------------------------------------------------------|---------------------------------------------------------------------------------------|--|
|                                                            | 令和 7年 1月 7日                                                                           |  |
| 見積依頼書                                                      |                                                                                       |  |
| 業者登録番号 2005531700<br>商号又は名称 株式会社テスト業者O1<br>代表者役職氏名 愛知 太郎 様 |                                                                                       |  |
|                                                            | あいちユーザ05                                                                              |  |
|                                                            | 下記案件について、見積書を提出してください。                                                                |  |
|                                                            | 12                                                                                    |  |
| 案件番号                                                       | 2412262300000019544                                                                   |  |
| 調達整理番号<br>案件名称<br>見積受付期間<br>開札日時<br>納期<br>納入場所<br>備考       | カラープリンタ<br>令和 7年 1月 7日 10時30分 ~ 令和 7年 1月 7日 10時40分<br>令和 7年 1月 7日 10時42分<br>令和7年1月31日 |  |
|                                                            |                                                                                       |  |
|                                                            | 印刷 戻る                                                                                 |  |
|                                                            | ヘルプデスク tel:0120-511-270 fax:現在受け付けておりません(YM21010)                                     |  |

必要に応じて印刷します。印刷するには<印刷画面>ボタンを押下して「印刷画面」を表示さ せ、「Ctrl キー」+「P キー」を同時に押して印刷します。また、「印刷画面」はブラウザ右上の ×ボタンを押下して閉じます。

< 役務調達の場合>

| <b>こ</b> のあいう<br>物品等調達                                         |                                                                                                    |  |
|----------------------------------------------------------------|----------------------------------------------------------------------------------------------------|--|
|                                                                | 平成27年 6月23日                                                                                                    |  |
| 見積依頼書                                                          |                                                                                                    |  |
| 業者登録番号 2053343600<br>商号又は名称 株式会社 動作確認<br>代表者役職氏名 代表取締役 代表者 様   |                                                                                                    |  |
|                                                                | あいちユーザ05                                                                                                    |  |
|                                                                | 下記案件について、見積書を提出してください。                                                                                                    |  |
|                                                                | a2                                                                                                    |  |
| 案件番号<br>調達整理番号<br>案件名称<br>見積受付期間<br>開札日時<br>履行期間<br>履行場所<br>備考 | 1506232300000008825<br>0123456789<br>和紙作り体験学習指導20150623<br>平成27年 6月23日 12時00分 ~ 平成27年 6月23日 12時10分<br>平成27年 6月23日 12時11分<br>平成27年6月23日 |  |
|                                                                | 印刷 戻る                                                                                                    |  |
|                                                                | ヘルプデスク tel:0120-511-270 fax:現在受け付けておりません(YM21010)                                                                                      |  |

必要に応じて印刷します。印刷するには<印刷画面>ボタンを押下して「印刷画面」を表示さ せ、「Ctrl キー」+「P キー」を同時に押して印刷します。また、「印刷画面」はブラウザ右上の |×|ボタンを押下して閉じます。

# 3.5 公開見積競争(オープンカウンタ)

公開見積競争(オープンカウンタ)の場合は、『3.1.1.1 条件検索』を参考に貴社の参加可 能な案件の検索を行います。その他は特に見積書提出前の作業はありません。

なお、公開見積競争(オープンカウンタ)については、「9.1.3 利用者登録情報管理」におい て案件公開通知メールの配信を「希望する」と登録すると、貴社の参加可能な案件が公開されたと きに、システムから自動的に通知メールが発信されますので必要に応じてご利用ください(メール は発注エリアや業種など、発注団体がシステム登録した参加条件に基づいて配信します。別に参加 条件が付されている場合がありますので、必ず案件の詳細をご確認ください。)。

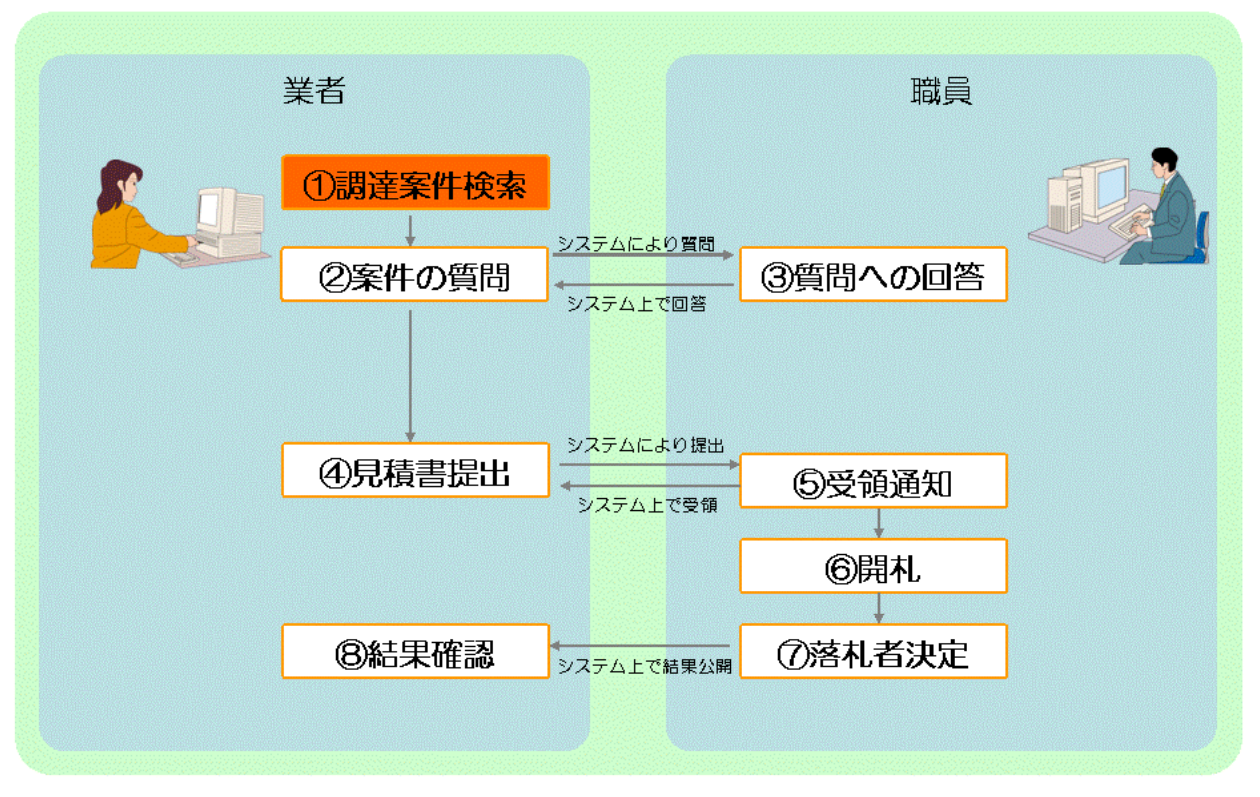

■公開見積競争(オープンカウンタ)■